### How to Reconcile Inventory In ASIIS (VOMS 2.0)

| <b>Step 1:</b> In ASIIS, go to Inventory<br>Management, then click VOMS 2. | .0. | Step 2: Click the In<br>then select Recond | ventory tab,<br>ciliation. |
|----------------------------------------------------------------------------|-----|--------------------------------------------|----------------------------|
| ▶ Waitlist                                                                 |     |                                            |                            |
| Vaccinations                                                               |     |                                            | /OMS                       |
| Physicians &<br>Vaccinators                                                |     |                                            |                            |
| ✓ Inventory                                                                |     |                                            |                            |
| Management                                                                 |     |                                            |                            |
| VOMS 2.0                                                                   |     | A Home                                     |                            |
| Registration Forms                                                         |     | ōģ. Investores                             |                            |
| Reports                                                                    |     |                                            | ×                          |
| Settings                                                                   |     |                                            |                            |
| Reminder/Recall                                                            |     | Reconciliat                                | ion                        |
| ▶ Exports                                                                  |     | Search/Add                                 | Inventory                  |

**Step 3:** Enter the Physical Count in the corresponding box. This should match the number of doses in cold storage.

Please note: If you report vaccination records through HL7 electronically, it can take 24-48 hours for records to post and doses to decrement from your inventory. If doses have been administered but have not decremented from your inventory, you will need run reports to determine which records haven't decremented and then fix them. View the Dose Accountability course in AIPO Train for tips on finding doses that have not decremented.

| Vaccine                                                                                 | Lot#  | Exp Date   | Funding<br>Source | Lot History | Quantity On<br>Hand | Physical<br>Counts | Discrepancy | Adjustments | Inactivate |
|-----------------------------------------------------------------------------------------|-------|------------|-------------------|-------------|---------------------|--------------------|-------------|-------------|------------|
|                                                                                         |       |            |                   | DTaP/DT/Td  |                     |                    |             |             |            |
| <b>Dtap</b><br>Daptacel ®<br>PMC<br>10 pack - VIALS<br>NDC: 49281-0286-10               | 7EC55 | 04/29/2023 | VFC               | VIEW        | 100                 | 90                 | -10         | ADJUST      |            |
| <b>Dtap</b><br>Infanrix ® (Syringes)<br>SKB<br>10 pack - SYRINGES<br>NDC: 58160-0810-52 | 4L9E4 | 02/07/2023 | VFC               | VIEW        | 30                  |                    |             |             |            |

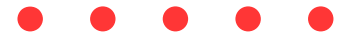

**Step 4:** If the Physical Count is NOT the same as the Quantity on Hand because doses have expired or were wasted, click Adjust to pull up the Adjust Quantity box. If the Quantity on Hand matches the Physical Counts, you will not need to enter a reason for adjustment.

| Vaccine                                                                          | Lot#  | Exp Date   | Funding<br>Source | Lot History | Quantity On<br>Hand | Physical<br>Counts | Discrepancy | Adjustments | Inactivate |
|----------------------------------------------------------------------------------|-------|------------|-------------------|-------------|---------------------|--------------------|-------------|-------------|------------|
|                                                                                  |       |            |                   | DTaP/DT/Td  |                     |                    |             |             |            |
| Dtap<br>Daptacel ®<br>PMC<br>10 pack - VIALS<br>NDC: 49281-0286-10               | 7EC55 | 04/29/2023 | VFC               | VIEW        | 100                 | 90                 | -10         | ADJUST      |            |
| Dtap<br>Infanrix ® (Syringes)<br>SKB<br>10 pack - SYRINGES<br>NDC: 58160-0810-52 | 4L9E4 | 02/07/2023 | VFC               | VIEW        | 30                  |                    |             |             |            |

**Step 5:** In the Adjust Quantity box, enter the number of doses being removed.

|                                 | ADJUST QUANTI                                                                | TY                       | ×                                |
|---------------------------------|------------------------------------------------------------------------------|--------------------------|----------------------------------|
| E                               | DTaP - Daptacel ®   Lot#: 7EC55<br>xp Date: 2023-04-29   Funding Source: VFC |                          | Total Doses Off: -5              |
| DOSE(S):<br>5<br>ADD ANOTHER RE | ADJUST:<br>Select Adjustment Category 🔹                                      | Select Adjustment Reason | <ul><li>✓</li><li>SAVE</li></ul> |

**Step 6:** Select the appropriate Adjustment Category from the dropdown menu.

|                                                                    | ADJU                                                        | ST QUAN                      | ΤΙΤΥ       |                |               | ×      |
|--------------------------------------------------------------------|-------------------------------------------------------------|------------------------------|------------|----------------|---------------|--------|
| E                                                                  | DTaP - Daptacel ®   Lot<br>xp Date: 2023-04-29   Fundi      | t#: 7EC55<br>ing Source: VFC |            |                | Total Doses O | ff: -5 |
| DOSE(S):<br>5<br>ADD ANOTHER REA                                   | ADJUST:<br>Select Adjustment Cate<br>Administered<br>Recall | egory 🗸                      | Select Adj | ustment Reason | ✓ SAVE        |        |
| Dtap<br>Daptacel ®<br>PMC<br>10 pack - VIALS<br>NDC: 49281-0286-10 | Spoiled<br>Transfer<br>Wasted                               | VFC                          | VIEW       | 100            | 90            | -10    |

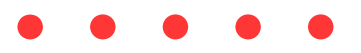

### **Step 7**: Select the Adjustment Reason from the dropdown menu.

|                                                            |       | A                                  | DJUST QI                         | UANTIT       | Ϋ́                                                                               |             | ×       |
|------------------------------------------------------------|-------|------------------------------------|----------------------------------|--------------|----------------------------------------------------------------------------------|-------------|---------|
|                                                            | Exp D | DTaP - Daptacel<br>ate: 2023-04-29 | ®   Lot#: 7EC5!   Funding Source | 5<br>:e: VFC |                                                                                  | Total Doses | Off: -5 |
| DOSE(S):<br>5<br>ADD ANOT                                  | AE    | DJUST:<br>Wasted                   |                                  | ~            | Select Adjustment Reason<br>Broken/Dropped/Spilled<br>Drawn up, not used         | ~           |         |
| Daptacel ®<br>PMC<br>10 pack - VIALS<br>NDC: 49281-0286-10 | 7EC55 | 04/29/2023                         | VFC                              | VIEV         | Vaccine Damaged in Transit<br>Lost and Unaccounted<br>Dose Count Variance Multi- | dose Vial   | -10     |

**Step 8:** If there is another adjustment reason, click Add Another Reason, and repeat steps 5-7 until the Total Doses Off in the top right corner is ZERO. When the Total Doses Off is zero, click Save.

|                            | AD.                                       | JUST QUANTI                        | TY                                                |                | ×          |
|----------------------------|-------------------------------------------|------------------------------------|---------------------------------------------------|----------------|------------|
|                            | DTaP - Daptacel ®<br>Exp Date: 2023-04-29 | Lot#: 7EC55<br>Funding Source: VFC |                                                   | Total Dos      | ses Off: 0 |
| DOSE(S): 5 5 ADD ANOTHER F | ADJUST:<br>Wasted<br>Spoiled<br>REASON    | پ<br>ب                             | Broken/Dropped/Spilled Not properly stored CANCEL | ✓<br>✓<br>SAVE | 0          |

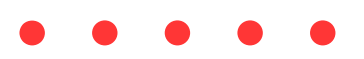

#### **Step 9:** Enter the Physical Counts for each vaccine in your inventory.

| Vaccine                                                                                    | Lot#   | Exp Date               | Funding<br>Source | Lot History  | Quantity On<br>Hand | Physical<br>Counts | Discrepancy | Adjustments                                                 | Inactivate |
|--------------------------------------------------------------------------------------------|--------|------------------------|-------------------|--------------|---------------------|--------------------|-------------|-------------------------------------------------------------|------------|
|                                                                                            |        |                        |                   | DT           | aP/DT/Td            |                    |             |                                                             |            |
| Dtap<br>Daptacel ®<br>PMC<br>10 pack - VIALS<br>NDC: 49281-<br>0286-10                     | 7EC55  | 04/29/2023             | VFC               | VIEW         | 100                 | 90                 | 0           | • 5-<br>Broken/Dropped/Spilled<br>• 5 - Not properly stored |            |
| Dtap<br>Infanrix ®<br>(Syringes)<br>SKB<br>10 pack -<br>SYRINGES<br>NDC: 58160-<br>0810-52 | 4L9E4  | 02/07/2023             | VFC               | VIEW         | 30                  | 30                 |             |                                                             |            |
|                                                                                            |        |                        |                   | DTaP/DT/Td H | IEP-B 3 DOSE PO     | LIO                |             |                                                             |            |
| Dtap-Hep B-Ipv<br>Pediarix ®<br>MSD<br>10 pack -<br>SYRINGES<br>NDC: 58160-<br>0811-52     | 12345  | ▲<br>08/31/2021        | VFC               | VIEW         | 10                  | 0                  | 0           | • 10 - Expired                                              |            |
| Dtap-Hep B-Ipv<br>Pediarix ®<br>SKB<br>10 pack -<br>SYRINGES<br>NDC: 58160-<br>0811-52     | ABC123 | <b>▲</b><br>09/24/2020 | VFC               | VIEW         | 93                  | 0                  | 0           | • 93 - Expired                                              |            |

**Step 10:** If you enter Private vaccines in ASIIS, you must enter quantities in the Physical Counts column for all vaccines in the Private tab.

| Public Private                                                                                              |            |                 |                   |             |                     |                    |             |                     |            |
|----------------------------------------------------------------------------------------------------|------------|-----------------|-------------------|-------------|---------------------|--------------------|-------------|---------------------|------------|
| Date Range: 09/23/2021 -                                                                                    | 10/07/2021 |                 |                   |             |                     |                    |             |                     | ۵          |
| Vaccine                                                                                                    | Lot#       | Exp Date        | Funding<br>Source | Lot History | Quantity On<br>Hand | Physical<br>Counts | Discrepancy | Adjustments         | Inactivate |
|                                                                                                    |            |                 |                   | FLU         |                     |                    |             |                     |            |
| Influenza, High Dose<br>Seasonal<br>Fluzone® - High Dose<br>MSD<br>10 pack - SYRINGES<br>NDC: 49281-0403-65 | FLU1066    | A<br>11/20/2019 | PRVT              | VIEW        | 1000                | 0                  | 0           | • 1000 -<br>Expired |            |
|                                                                                                    |            |                 |                   | VARICELLA   |                     |                    |             |                     |            |
| Varicella<br>Brand Not Found<br>MSD<br>1 pack<br>NDC: 00006-4827-00                                         | DD123      | A<br>02/25/2021 | PRVT              | VIEW        | 99                  | 0                  | 0           | • 99 - Expired      |            |
|                                                                                                    | -          |                 | CLEAR             | SAVE S      | UBMIT INVENTOR      | RY                 |             |                     |            |

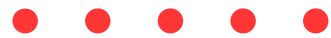

## **Step 11:** Once the Physical Counts have been entered for each vaccine, click Submit Inventory.

Note: If you do not enter quantities in every Physical Counts box, you will not be able to submit inventory, and you will receive an error message that reads "Inventory Count Missing."

If you enter a physical count that indicates doses are being removed (ie. for wastage), and you do not click on Adjustments to account for those doses being removed, you will not be able to submit inventory, and you will receive an error message that reads "Discrepancy Unaccounted For."

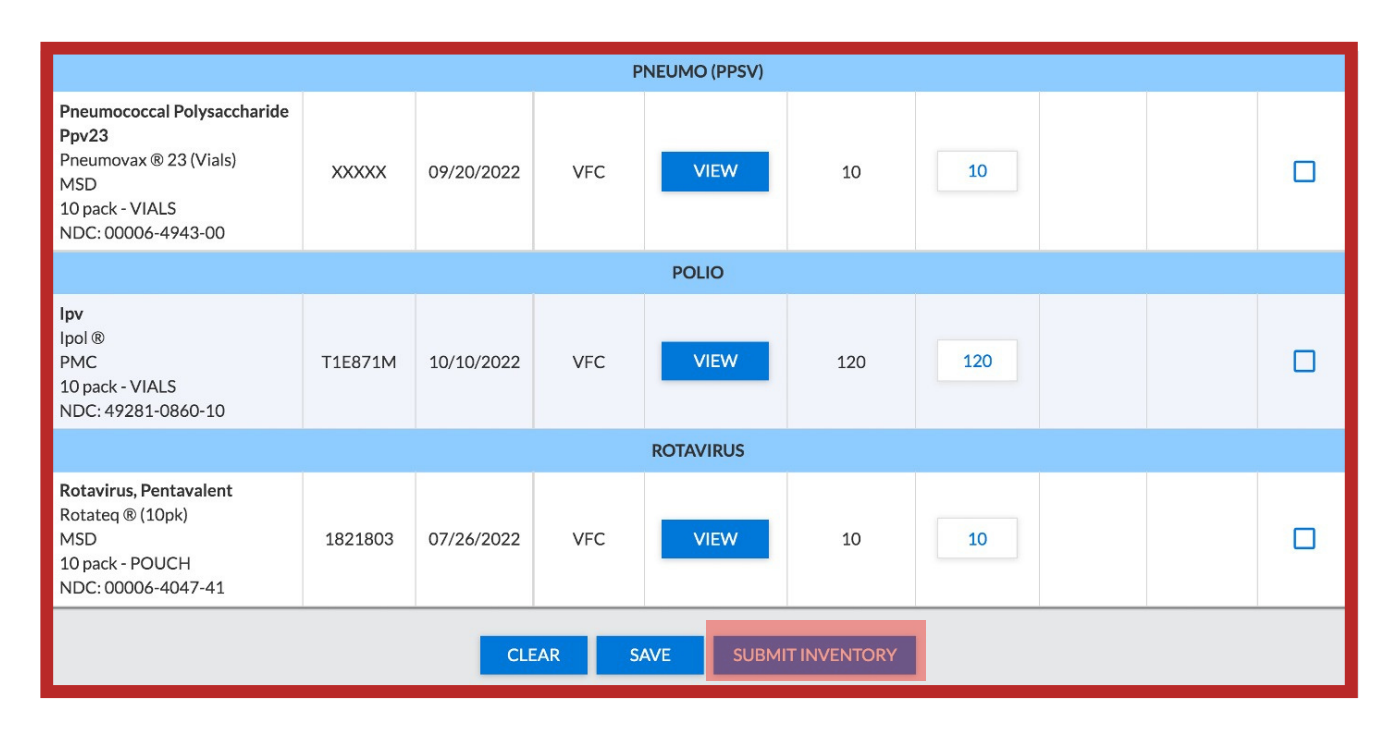

**Step 12:** If you have inventory adjustments due to wastage, you will need to complete the <u>Vaccine Returns process</u> for the wasted/spoiled vaccines. For instructions on this process, please review the Vaccine Returns job aid.

|                                | Success                                                                                                    |
|--------------------------------|----------------------------------------------------------------------------------------------------|
|                                | Inventory Has Been Successfully Submitted                                                                                               |
| You have selected a generated. | returnable reconciliation reason, and a return has automatically been<br>Please click 'Go to Returns' to review and process the return. |
|                                | GO TO RETURNS CLOSE                                                                                                    |

![](_page_5_Figure_1.jpeg)

# **Step 13:** If you have lot numbers with a 0 quantity to inactivate, click the inactivate box on the right side and then click save at the bottom of the page.

Note: Do not enter a quantity of 0 in the Physical Counts box when inactivating a lot, if you do it will not inactivate the lot.

![](_page_5_Figure_4.jpeg)

602-364-3899 ASIISHelpDesk@azdhs.gov https://azdhs.gov/vfc

Updated 09/2022